Die Datenbank ist über crossasia.org verfügbar. Falls Sie Probleme haben sollten, die Datenbank zu finden, lesen Sie bitte zuerst die Anleitung zu crossasia.org durch!

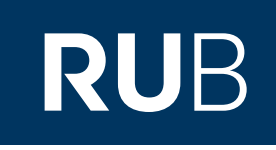

# Verwendung der Datenbank "Taiwanese Electronic

## Periodical Services (TEPS)"

Web: <u>https://www.airitilibrary.com</u> Author: 華藝數位股份有限公司, Taibei, Taiwan Region: XB-XS-CN China CN,XB-XS-TW Taiwan TW Volltext durchsuchbar: Nein Gescannte Versionen: Ja

RUHR-UNIVERSITÄT BOCHUM

## ANLEITUNG

https://www.airitilibrary.com/

TEPS ist die größte Datenbank taiwanesischer Zeitschriften, die online und im Volltext angeboten werden. Derzeit werden mehr als 900 Zeitschriften mit unterschiedlichen Schwerpunkten geführt. Bei den Volltexten handelt es sich um Scans. Man kann nur in den jeweiligen Metadaten suchen.

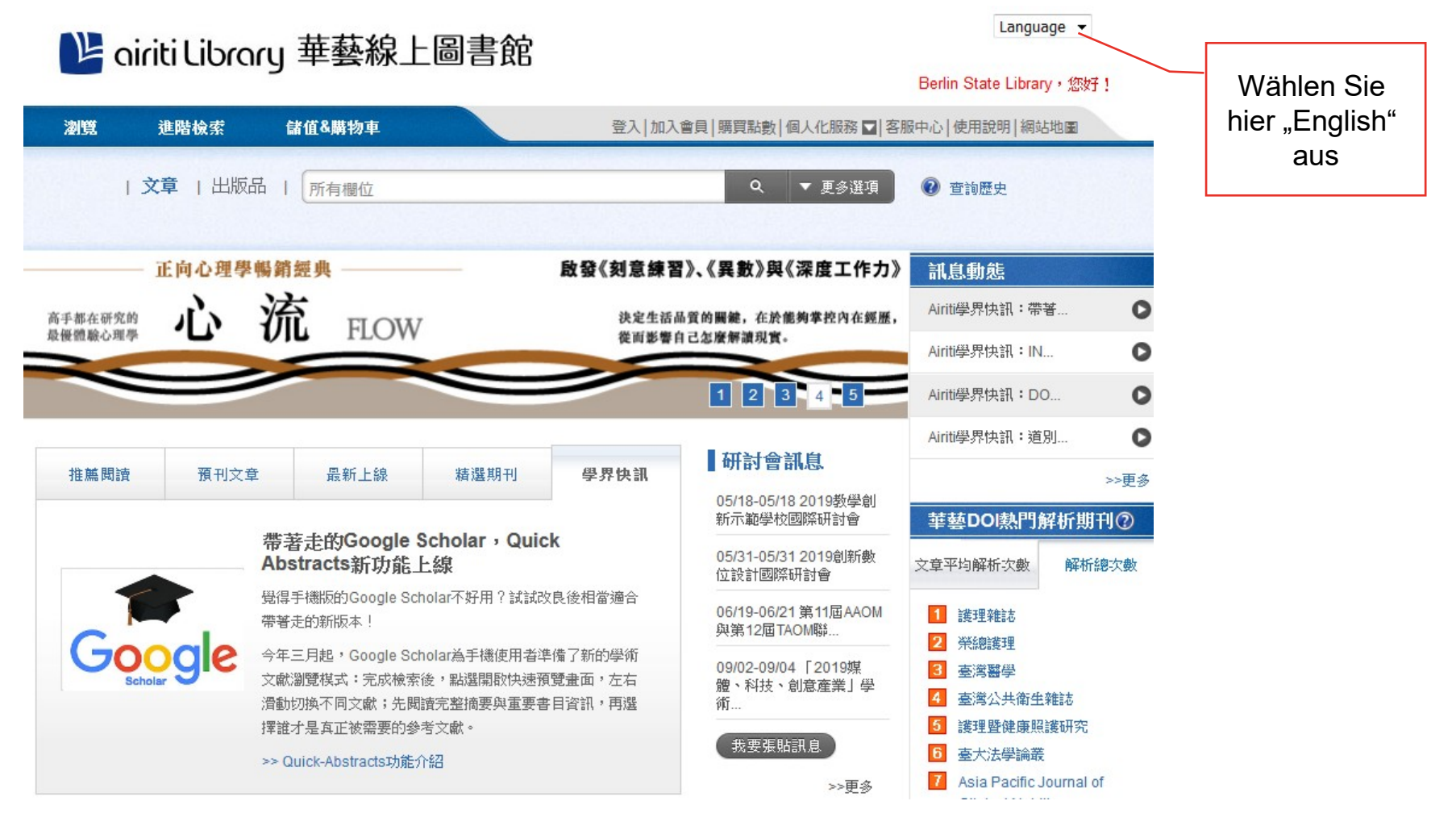

Language -

| 階 airiti Library | 華藝線上圖書館 |
|------------------|---------|
|------------------|---------|

Berlin State Library + Hello !

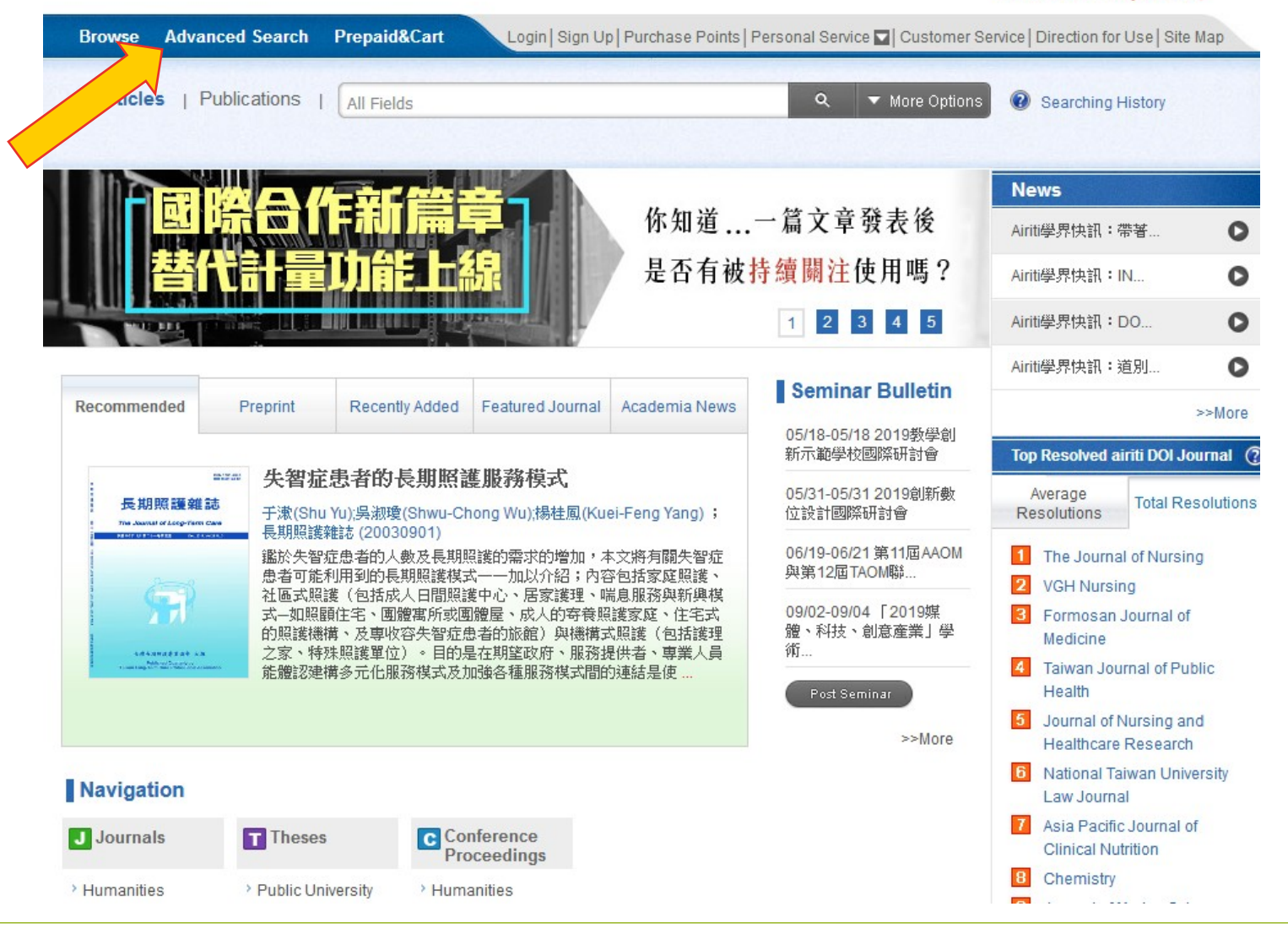

RUHR UNIVERSITÄT BOCHUM

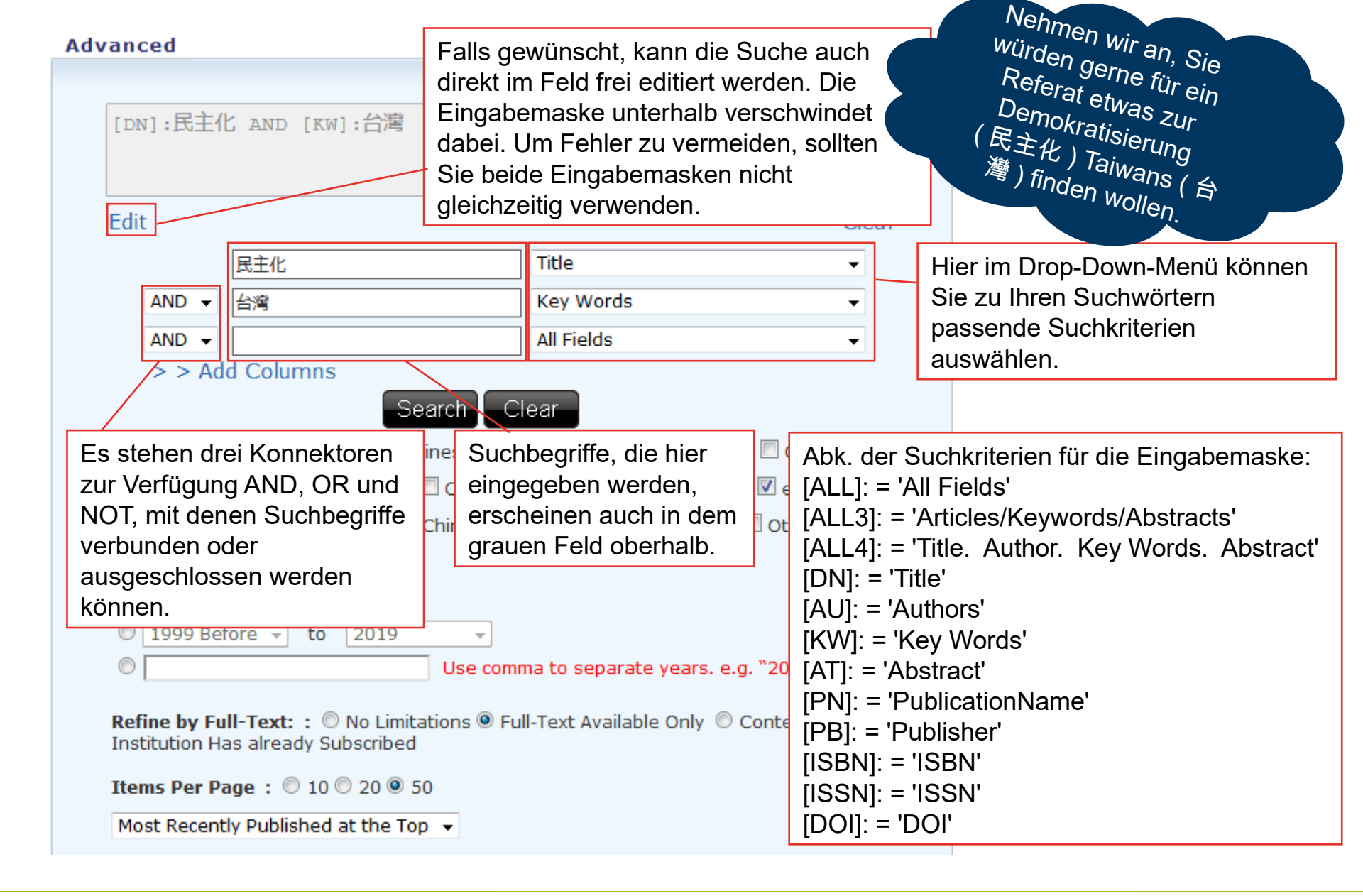

RUHR

UNIVERSITÄT BOCHUM RUF

#### Advanced

| [DN]:民主化 AND [KW]:台灣                                                                                                    |                                          |  |  |  |  |  |
|----------------------------------------------------------------------------------------------------|------------------------------------------|--|--|--|--|--|
| Edit                                                                                                    | Clear                                    |  |  |  |  |  |
| 民主化                                                                                                    | Title 🗸                                  |  |  |  |  |  |
| AND ▼ 台灣                                                                                                    | Key Words 👻                              |  |  |  |  |  |
| AND -                                                                                                    | All Fields 🔹                             |  |  |  |  |  |
| > > Add Columns Search Clear                                                                                                 |                                          |  |  |  |  |  |
| Language : 🗹 All 🔲 Traditional Chinese 🗔 Simplified Chinese 🗔 English 🗔 Other                                                |                                          |  |  |  |  |  |
| Content Type: : 🔲 All 🗹 Journals 🔲 Conference Proceedings 🗹 Theses 🗹 e-Books 🗹 紙本書                                           |                                          |  |  |  |  |  |
| Publish Area : 🗹 All 🗖 Taiwan 🗖 China(including HK & Macau) 🗖 USA 🗖 Other                                                    |                                          |  |  |  |  |  |
| Pub. Date : <ul> <li>No Limitations ▼</li> <li>1999 Before ▼ to 2019 ▼</li> <li>Use common</li> </ul>                        | ma to separate years. e.g. ``2003, 2005″ |  |  |  |  |  |
| <b>Refine by Full-Text: :</b> O No Limitations I Full-Text Available Only O Contents Your Institution Has already Subscribed |                                          |  |  |  |  |  |
| Items Per Page : 🔘 10 🔘 20 🖲 50                                                                                              |                                          |  |  |  |  |  |
| Most Recently Published at the Top 🔻                                                                                         |                                          |  |  |  |  |  |
| Hier können Sie Entscheidungen über die Anordnung Ihrer                                                                      |                                          |  |  |  |  |  |
| Suchergebnisse treffen.                                                                                                    |                                          |  |  |  |  |  |

Wenn Sie Ihre Suche weiter eingrenzen möchten, können Sie hier die Suchparameter verändern. Es können mehrere Parameter gleichzeitig ausgewählt werden.

Leider funktioniert die Einschränkung der Suche auf Artikel, die über die RUB beziehbar sind, nicht. Stattdessen werden in der Suche alle Ergebnisse ohne Einschränkungen angezeigt.

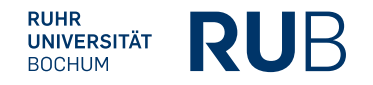

Auf dieser Seite werden nur Zeitschriftenartikel angezeigt. Um z. B. zu den 10 Abschlussarbeiten zu gelangen, die bei der Suche auch gefunden wurden, muss hier der Reiter gewechselt werden. Database : CEPS Journal X Im Suchergebnis ist es auch

🔄 Track 🚺 Download PDF

| Subject Categories                                                                                                    |                | Articles/Keywords/Abstracts Authors Name of Periodical Start Year End Year Search in Results |                                                                          |                                                                                                    |  |
|----------------------------------------------------------------------------------------------------|----------------|----------------------------------------------------------------------------------------------|--------------------------------------------------------------------------|----------------------------------------------------------------------------------------------------|--|
| <ul> <li>Social Sciences (14)</li> <li>Humanities (5)</li> </ul>                                                                       |                | Each Page 50 Record Per Page  Total 15 • 1 - 15  Total 1 Pages  1                            |                                                                          |                                                                                                    |  |
| Pub. Date                                                                                                    |                |                                                                                              | E                                                                        | xport Track 🖷 Add to Cart Most Relevant 🗸                                                                                                    |  |
| 2016YearAfter (2)<br>2014YearAfter (2)<br>2012YearAfter (5)                                                                            | ▼ Open         |                                                                                              | 1                                                                        | <mark>台灣民主化與台灣安全保障</mark><br>楊永明(Philip Yang);<br>臺灣民主季刊 1巻3期 (2004/09), 1-23<br>台湾民主作: 台湾安全: 台湾音游: 画岸關係: Taiwan's democratization: Taiwan security:                                                                                                    |  |
| PublicationName                                                                                                    |                |                                                                                              |                                                                          | Taiwan identity; cross-strait relations                                                                                                    |  |
| 臺灣民主季刊(3)<br>台湾人權學刊(2)<br>選舉研究(2)<br>人文及社會科學集刊(1)<br>哲學與文化(1)<br>市北教育學刊(1)<br>政治科學論叢(1)<br>臺大社會工作學刊(1)<br>臺灣國際研究季刊(1)<br>調查研究-方法與應用(1) |                |                                                                                              | 10.6448/TDQ.200409.0001                                                  |                                                                                                    |  |
|                                                                                                    | ▼Open first 20 | 2                                                                                            | 2                                                                        | <mark>臺灣民主化經驗與中國未來的民主化一以杭亭頓的理論架構分析之</mark><br>李酉潭(Yeau-Tam Lee);<br>遠景基金會季刊 8卷4期(2007/10), 1-47<br>杭亭頓;民主化;政治領導;臺灣;中國;Samuel P. Huntington;Democratization;Political<br>Leadership;Taiwan;China<br>10.7063/PQ.200710.0001<br>Abstract   Reference (72)   Times Cited (13) |  |
| Index Journals                                                                                                    |                |                                                                                              |                                                                          | 🖙 Track 🚺 Download PDF                                                                                                    |  |
| ACI(13)<br>TSSCI(9)<br>A & HCI(1)                                                                                                    |                | 3                                                                                            | 3 經濟發展與臺灣的政治民主化<br>蕭全政(Chyuan-Jeng Shiau);<br>臺灣民主學刊 1卷1期(2004/03), 1-25 | <b>經濟發展與臺灣的政治民主化</b><br>蕭全政(Chyuan-Jenq Shiau);<br>臺灣民主季刊 4月期 (2004/03), 1-25                                                                                                    |  |
| Area                                                                                                    |                |                                                                                              |                                                                          | 臺湾 ; 經濟發展 ; 政治民王化 ; 威權體制 ; Taiwan ; economic development ; democratization ;<br>authoritarianism                                                                                                    |  |
| Taiwan (15)                                                                                                    |                |                                                                                              |                                                                          | 10.6448/TD0.200403.0004                                                                                                    |  |

公共理性與台灣的民主化進程

nachträglich möglich, seine Suche weiter einzuschränken.

Durch einen Klick auf Export lassen sich bis zu zwanzig Suchergebnisse, die vorher ausgewählt werden müssen, in für Literaturdatenbanken lesbare Formate (Endnote, Citavi (BibTex)) exportieren oder per E-Mail zusenden. Auch ist es möglich eine Liste detaillierter bibliographischer Informationen zu erlangen.

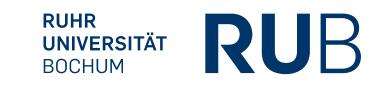

Language

Traditional Chinese (15)

Journal Articles

15

CEPS Journal (15)

Database

**Refine Your Search** 

#### Durch einen Klick auf den Titel eines Suchergebnisses gelangt man auf diese Seite.

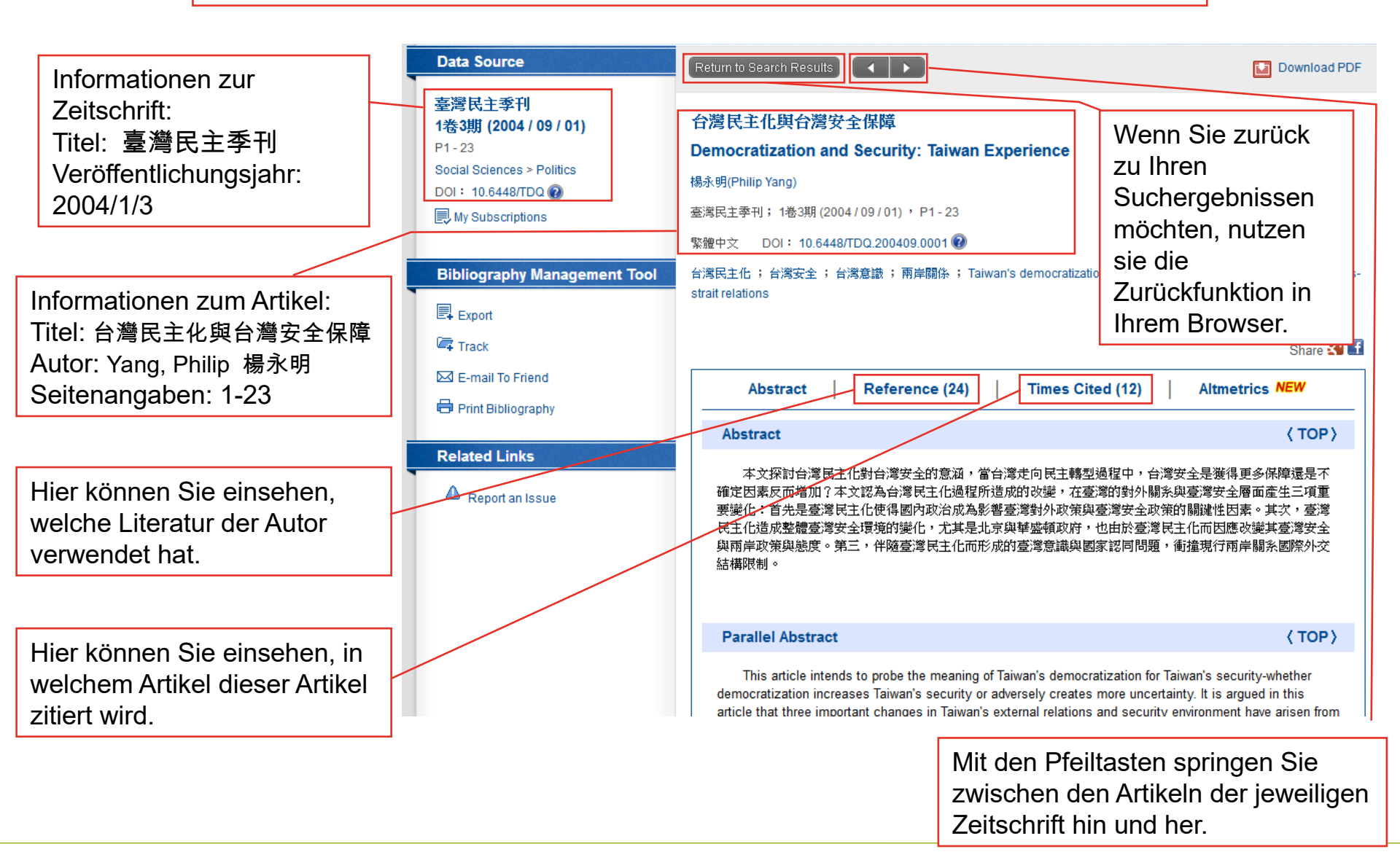

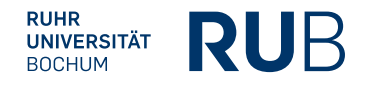

### **Die fertige Literaturangabe sollte so aussehen:**

Yang, Philip 楊永明, "Taiwan minzhuhua yu taiwan anquan baozhang"台灣民主化與台灣安全保障 (Taiwans Demokratisierung und Taiwans Sicherheitsgarantie), *Taiwan minzhu jikan* 臺灣民主季刊 (Taiwan Democracy Quarterly), 2004/1/3, 1-23.

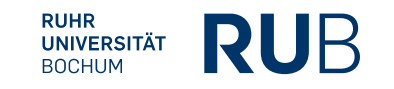